# USER GUIDE ReSound Unite<sup>®</sup> Remote Control

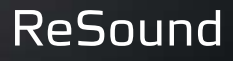

rediscover hearing

#### Welcome

Congratulations on your purchase of a ReSound Unite Remote Control.

ReSound Unite Remote Control will allow you to operate your ReSound hearing instruments. It is both an elegant and userfriendly remote control as well as status reader which gives you access to other wireless functions on your hearing instruments.

The ReSound Unite Remote Control can be used to tune both of your hearing instruments simultaneously. Or you can control both hearing instruments individually, allowing you to perfectly finetune your hearing instruments to any specific hearing situation.

Please read this manual carefully to fully benefit from the ReSound Unite Remote Control. Ask your hearing care professional if you have any questions.

For further information you can also visit the www.resound.com/unite web site.

For your safety, carefully read the chapter Important Information, on pages 23-24

#### Statement:

This device complies with Part 15 of the FCC Rules.

Operation is subject to the following two conditions: (1) this device may not cause harmful interference, and (2) this device must accept any interference received, including interference that may cause undesired operation.

*Note*: This equipment has been tested and found to comply with the limits for a Class B digital device, pursuant to part 15 of the FCC Rules. These limits are designed to provide reasonable protection against harmful interference in a residential installation. This equipment generates, uses and can radiate radio frequency energy and, if not installed and used in accordance with the instructions, may cause harmful interference to radio communications.

However, there is no guarantee that interference will not occur in a particular installation. If this equipment does cause harmful interference to radio or television reception, which can be determined by turning the equipment off and on, the user is encouraged to try to correct the interference by one or more of the following measures:

- · Reorient or relocate the receiving antenna
- Increase the separation between the equipment and receiver.
- Connect the equipment into an outlet on a circuit different from the receiver is connected.
- Consult the dealer or an experienced radio/TV technician for help.

Changes or modifications can void the user's authority to operate the equipment.

#### Intended use

The Resound Unite Remote Control is intended to let the user control his ReSound wireless hearing instruments remotely by adjusting volume and programs.

#### List of countries

Products are intended for sale in countries within European Economic Area as well as Switzerland. In addition products are intended for world wide sales. These products are intended for world wide sales , and in compliance with the following regulatory standards:

In EU: The device conforms to the Essential Requirements according to - Annex I of Council Directive 93/42/EEC of for medical devices (MDD) and essential requirements and other relevant provisions of Directive 1999/5/EC (R&TTE). The declaration of conformity may be consulted at www.resound.com Annex I of Directive 2006/95/EC Low Voltage Directive (LVD)

In US: All test objects are subject to FCC Certification according to FCC CFR 47 Part 15, subpart C, section 15.247

For the Norwegian market the accessories comply to EN 12182 Technical Aids for disabled persons. General requirements and test methods covered by EMC and electrical safety tests according to EN/IEC 60601-1-2 and EN/IEC 60950.

Other identified applicable international regulatory requirements in countries outside EU and US. Please refer to local country requirements for these areas.

Products are categorized as receiver class 2 according to Directive 1999/5/EEC on Radio Equipment and Telecommunications Terminal Equipment (R&TTE)

#### Contents

| Description                                |
|--------------------------------------------|
| Getting Started                            |
| Adjust volume                              |
| Return to Home settings                    |
| Pairing                                    |
| Operating range                            |
| Screen display                             |
| ReSound Unite TV (optional)15              |
| Activating streaming from ReSound Unite TV |
| Phone (optional)                           |
| Key lock                                   |
| Low battery indicator                      |
| Appendix: exceptions to normal operation   |
| Important information                      |
| Technical specifications                   |
| Warranty                                   |
| Notes                                      |

# Description

- 1 Display
- 2 Key Lock
- 3 ReSound Unite TV button

n

F

4 Home button

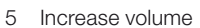

- 6 Decrease volume
- 7 Activate left hearing instrument only
- 8 Activate right hearing instrument only
- 9 Program change
- 10 Pairing button
- 11 AAAA battery

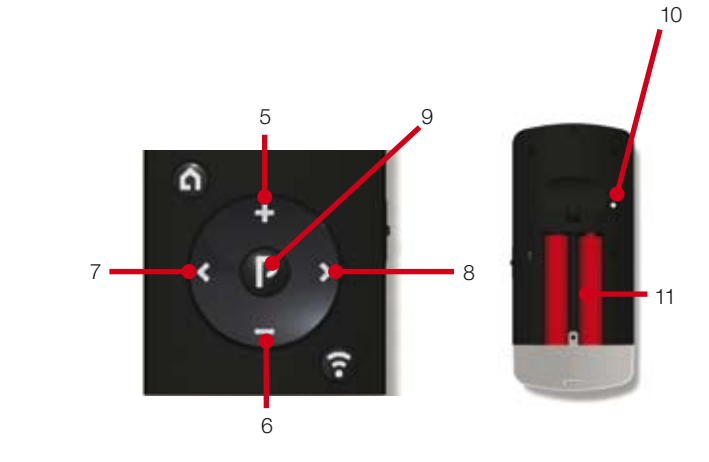

# **Getting Started**

## Changing program

The "P" button (9 on page 7) is used to change the programs that your hearing care professional has programmed into your hearing instruments. The name of the program displayed can be configured by your hearing care professional. Each time you press the "P" button the program advances one step, returning back to program 1 at the end of each cycle (e.g. 1, 2, 3, 1). Each change in program is accompanied by beep tones in both hearing instruments and the program currently in use is shown in the display. For optimal performance it is recommended that both aids be set to the same program\*.

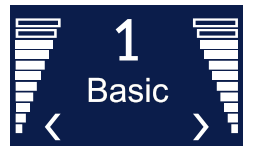

Program 1 'Basic'

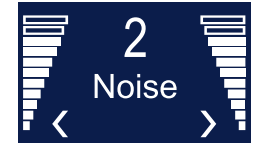

Program 2 'Noise'

\* See the appendix for further details.

# Adjust volume

Adjust volume on both hearing instruments

The "+" and "-" keys are used to adjust volume (5 and 6 on page 7). Volume may be adjusted on both hearing instruments simultaneously or on each side independently. By default, both hearing instruments are "active" which is indicated in the display by two

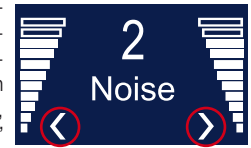

arrowheads (< and >) located next to the volume bars. Both hearing instruments can simultaneously be made louder by pressing the "+" key or softer by pressing the "-" key. Each adjustment is accompanied by beep tones in the hearing instruments as well as a visual change in the volume bars shown in the display.

#### Adjust volume on the left hearing aid only

To adjust volume on the left side only, first press the "<" key on the keypad (7 on page 7). Doing so will make the left hearing instrument "active" and the right hearing instrument "inactive". This will be indicated by a left arrowhead (<) in the display, with the right

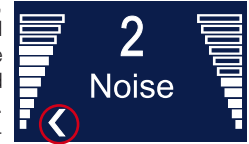

arrowhead turned off. Now press "+" or "-" to adjust volume on the left hearing instrument only.

Adjust volume on the right hearing aid only

To adjust volume on the right side only, first press the ">" key on the keypad (8 on page 7). Doing so will make the right side "active" and the left side "inactive". This will be indicated by a right arrowhead (>) in the display with the left arrowhead turned off. Now press

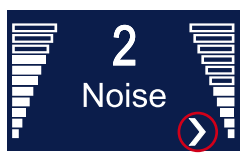

"+" or "-" to adjust volume on the right side only.

To return to simultaneous adjustment mode, press either the < or > (7 or 8 on page 7) keys on the keypad until both arrowheads appear in the display, indicating that both hearing instruments are again "active".

## **Return to Home settings**

Home settings, i.e. those that apply whenever the hearing instruments are first turned on, will be activated by pressing the Home button (4 on page 6). Pressing the Home button will:

- a. Activate program 1 in both hearing instruments
- b. Adjust both hearing instruments to default volume settings
- c. Set volume to simultaneous adjustment mode

The home button will also terminate any streamed audio signals from ReSound Unite TV.

# Key lock

A two-position key lock switch, located on the right side of the remote control, serves to prevent accidental activation. This feature is handy when the device is kept in a pants' pocket or purse. When in the locked position all keys/buttons are non-functional. When switched to the non-locked position normal functionality is restored.

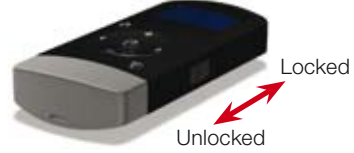

When the key lock is activated, the following symbol will appear on the screen when any button is pushed:

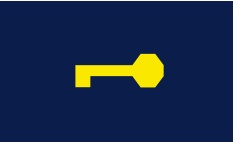

Key lock is activated

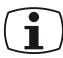

Note: When key lock is activated, all wireless communication to the Remote Control is disabled. Activate the key lock during air plane flights.

#### Low battery indicator

In the event that the remote control battery becomes weak, this will also be indicated by a distinct low battery icon situated above the program name. The low battery icon and the program your hearing instruments are in will alternate on the display.

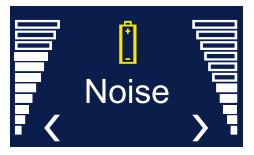

Low battery on Remote Control

#### Hearing instruments low battery

When the battery lifetime of the hearing instruments is almost depleted, it can happen that you are still able to use your hearing instruments, but the remote control functionality can become disabled. Should this happen, we recommend you change the batteries of your hearing instruments.

## Operating range

The Remote control operating range is approximately 100 cm (40"). In the event that you cannot read out the status on the remote control, hold the remote control in front of your chest, as it is shown in the picture.

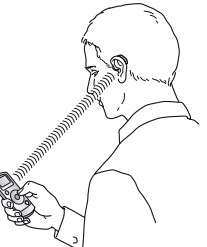

In the event that the remote control cannot read out the status of the hearing instruments, search icons **O** will appear

on the remote control. Hold the Remote control as shown above to establish contact with both hearing instruments.

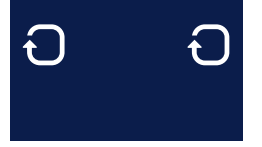

Searching for both hearing instruments Searching for right hearing instrument Connected to left hearing instrument

Basic

# Screen display

To conserve battery life, the remote control has a Standby feature that automatically turns off the display after 20 seconds of nonuse. Whenever the display is dark, simply press any button on the keypad to awaken the display and then perform the desired action.

#### Remote control performance

The remote control performs best when buttons are pressed one step at a time rather than in rapid sequence. When adjusting volume, for example, briefly press a button as described below and wait a short moment for the beep tones to be heard before continuing. This tip applies to all button use but is especially relevant to volume adjustments.

The first time you press a button on the remote control will activate it from standby only. You need to press one more time to make the intended changes (e.g. volume increase, program change, etc.).

# Pairing

Note! The following information is intended primarily for your hearing care professional, who in most cases will complete the tasks that are necessary before the ReSound Unite Remote Control can be used with your hearing instruments. However, the process is designed to be simple and should be easily accomplished by almost anyone.

Pairing is the process of setting up an exclusive communication between your hearing instruments and your ReSound Unite Remote Control. Your hearing care professional can set up pairing during the fitting of your hearing instruments. Alternatively, you can follow the below steps to pair your hearing instruments to ReSound Unite Remote Control:

- Make sure ReSound Unite Remote Control is using a fresh set of AAAA batteries and is turned ON. Your hearing instruments must be off – open the battery door.
- 2. Press the pairing button on ReSound Unite Remote Control (10 on page 7) one time. This will activate the pairing mode which will be active for 30 seconds.

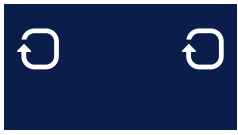

Searching for hearing instruments

3. While pairing mode is activated, close the battery doors of both hearing instruments and make sure they are ON. A successful pairing will be indicated by an audible melody played in both hearing instruments, and shown in the remote control display with an active Program 1 (see below). You are now ready to use the Remote Control!

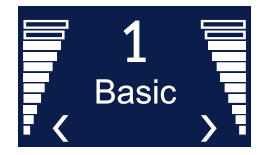

Hearing instruments in program 1

#### **ReSound Unite TV (optional)**

The ReSound Unite TV is an optional accessory available for your hearing instruments. With this accessory you can listen to your TV, Stereo, Computer, etc. directly in your hearing instruments. The Unite TV has a range of 7m / 20 feet, thus you

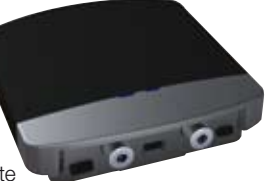

can move around freely when listening to your favourite  $\mathsf{TV}$  show, music, etc.

#### Activating streaming from ReSound Unite TV

To start audio streaming from the TV, stereo or another device connected to your ReSound Unite TV, simply turn on the audio device and then press the ReSound Unite TV button (3 on page 6). The Remote Control will instantly start searching for the Unite TV and connect to it.

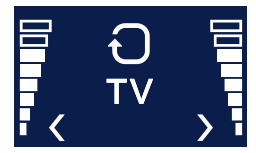

Searching for TV

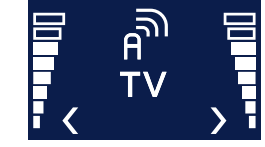

Connected to TV

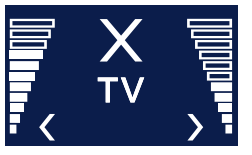

No TV found

You can have up to 3 ReSound Unite TV devices set up for your hearing instruments. Each ReSound Unite TV is indicated in the display by a letter designation: A, B or C. If more than one ReSound Unite TV is in use, press the Unite TV button again until the desired audio signal is heard.

If necessary, adjust volume of the streamed signal using the "+" and "-" keys (5 and 6 on page 7). The volume can be adjusted individually for left and right ear by pressing < or > (7 or 8 on page 7).

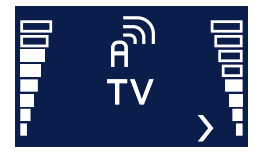

Decrease TV volume on right hearing aid

To stop streaming and return to the previous program, press the "P" button (9 on page 7). Alternatively, press the Home button (4 on page 6), which will also reset the remote control to simultaneous adjustment mode. Note, however, that the Home button also changes other settings, as described above.

#### Phone (optional)

ReSound Unite Phone Clip or the PhoneNow<sup>™</sup> also work with the Remote Control. When using the ReSound Unite Phone Clip or the PhoneNow<sup>™</sup>, this will be indicated on the display:

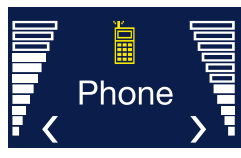

Once the phone call has ended, the hearing instruments will return to the previously used program. That program is shown on the display of the remote control. Volume adjustments made during the phone call will not be

transferred to your previously used program.

Phone calls will temporarily disrupt streaming from ReSound Unite TV, but streamed audio will be restored once the phone call has ended.

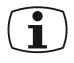

Note: PhoneNow<sup>™</sup> will only disrupt the streaming signal in the ear where the phone is positioned. With the ReSound Unite Phone Clip the streamed signal will disrupt in both ears.

#### Appendix: exceptions to normal operation

It is recommended that both hearing instruments be set to the same program at all times. However, it is possible to have different programs on the two hearing instruments, such as Program 1 on the left side and streamed audio on the right. Under conditions such as these the remote control functions slightly differently, as the following examples illustrate.

*Situation #1:* You have started with P1 on both sides but have changed the right side to P2 using the push button on the right hearing aid. If you now press the P button on the remote control, the left aid will advance to P2, matching that on the right. Further presses of the P button will advance both aids, thus keeping the same program on both sides.

*Situation #2:* You have set the left aid to P1 and the right aid to P2. If you now press the Streaming button, both aids will receive streamed audio from the same source (e.g. the TV). If you now press the P button, streaming will be cancelled on both sides and both aids will return to their former programs (P1 and P2).

Situation #3: You have P1 on the left side but have started streaming on the right side using a long button press on the right hearing aid. If you now press the P button, streaming on the right side will be cancelled and both aids will return to P1. If you press the Streaming button instead, both aids will be set to the same streamed audio program.

Situation #4: Both aids are set to P1 but you are using the Phone-Now<sup>TM</sup> feature on the left side. If during the call you press the P button, the right side will advance to P2 but this will not disrupt the call. After the call the left side will remain in P1. If during the call you press the Streaming button instead, streaming will start on the right side only, also allowing the call to continue on the left side.

Situation #5: The Streaming button has been used to start streamed audio on both sides but you are using the PhoneNow<sup>TM</sup> feature on the left side. If during the call you press the P button, streaming will be cancelled on the right side but this will not disrupt the call. If during the call you press the Streaming button instead, streaming on the right side will advance to the next Streaming program on the right side only, also allowing the call to continue.

#### Important information

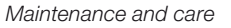

- Clean the Remote Control using a damp cloth. Never use household cleaning products (washing powder,soap, etc.) or alcohol to clean the device.
- When the remote control is not being used, it is placed in standby mode. You do not need to turn it off or take the batteries out
- Protect the remote control from excessive moisture (bathing, swimming) and heat (radiator, car, dashboard). Protect it from excessive shock and vibration.

# General warnings

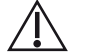

- Keep the remote control out of reach of children under 3 years.
- ReSound Unite Remote Control uses low-powered digitally coded transmissions in order to communicate with other wireless devices. Although unlikely, nearby electronic devices may be affected. In that case, move the ReSound Unite Remote Control away from the affected electronic device.
- When using ReSound Unite Remote Control and the device is affected by electromagnetic interference, move away from the source.

# General precautions

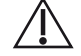

- Your hearing instrument and the remote control were given a unique communication network code during the fitting. This ensures that the remote control will not affect hearing instruments worn by others.
- High-powered electronic equipment, larger electronic installations and metallic structures may significantly reduce the operating range.
- Use only original ReSound accessories.
- Do not make any changes or modifications to the remote control.
- Opening the remote control might damage it. If problems occur which cannot be resolved by following the remedy guidelines in the troubleshooting section of this user guide, consult your hearing care professional.
- The ReSound Unite Remote Control may only be repaired by an authorized service center.
- Do not use ReSound Unite Remote Control in areas where RF transmission is prohibited, e.g. air planes etc.
- Do only connect ReSound Unite Remote Control to connections which it is explicitly intended for.

#### **Technical specifications**

c

| Batteries: 2 x 1,5V AAAA<br>Vireless: 2,4 GHz<br>Operating temperature: 0 to 55 degree C | Operating range:       | up to 3 meters     |
|------------------------------------------------------------------------------------------|------------------------|--------------------|
| Vireless: 2,4 GHz<br>Operating temperature: 0 to 55 degree C                             | Batteries:             | 2 x 1,5V AAAA      |
| Operating temperature: 0 to 55 degree C                                                  | Vireless:              | 2,4 GHz            |
| Storage temperature: -20 to 60 degree C                                                  | Operating temperature: | 0 to 55 degree C   |
|                                                                                          | Storage temperature:   | -20 to 60 degree C |

#### Temperature test, transport and storage information

The product is subject to various tests in temperature and damp heating cycling between -25 C and +70C according to internal and industry standards.

#### Warranty

The Remote Control is covered by a limited warranty issued by the manufacturer for a period of 12 months from the day of the original purchase. Please notice that extended warranties may apply in your country. Please contact your local Hearing Care Professional for more information.

#### What is covered by this warranty?

Any electrical component, that because of workmanship, manufacturing or design defects fails to function properly under normal use during life of this warranty will be replaced or repaired at no charge for parts or labour when returned to the point of purchase.

If it is determined that repair is not feasible, the entire unit may be replaced with an equivalent unit upon mutual agreement of the Hearing Care Professional and the customer.

#### What is not covered by this warranty?

Problems arising from improper handling or care, excessive use, accidents, repairs made by an unauthorized party, exposure to corrosive conditions or damage due to foreign objects entering the device are NOT covered by the limited warranty and may void it. The above warranty does not aff ect any legal rights that you might have under applicable national legislation governing sale of consumer products. Your Hearing Care Professional may have issued a warranty that goes beyond the clauses of this limited warranty. Please consult your Hearing Care Professional for further information.

Serial number:

Date of purchase: \_\_\_\_\_

# **TROUBLESHOOTING GUIDE**

| SYMPTOM                                                                                                    | CAUSE                                                                                 | POSSIBLE REMEDY                                                                                                    |
|----------------------------------------------------------------------------------------------------|---------------------------------------------------------------------------------------|----------------------------------------------------------------------------------------------------|
| The display remains turned<br>off when pressing a key on<br>the Remote Control                                                                                          | The batteries in the Remote<br>Control are depleted                                   | Replace the AAAA batteries with new ones                                                                                                    |
| No information is shown on<br>the display after it has been<br>activated by a press of any<br>Remote Control key                                                        | The Remote Control and hearing aids have not been paired                              | Carry out the pairing process                                                                                                    |
| The pairing button on the<br>Remote Control is pressed<br>but the 'searching' icon on<br>the display does not become<br>substituted by the status of<br>the hearing aid | The Remote Control and hearing aid are not within wireless range                      | Assure that Remote Control and hearing aid are within wireless range, and repeat pairing process                                                                                 |
|                                                                                                    | The Remote Control and hearing<br>aid have not been simultaneously<br>in pairing mode | Repeat pairing process and assure that the battery doors on<br>both hearing aids are closed within 30 seconds after the pairing<br>button has been pressed on the Remote Control |
| The 'searching' icon on the<br>Remote Control display is<br>displayed constantly                                                                                        | The Remote Control and hearing aid are not within wireless range                      | Assure that Remote Control and hearing aid are within wireless range                                                                                                    |
|                                                                                                    | The hearing aid is not powered on                                                     | Power on the hearing aid                                                                                                    |
|                                                                                                    | The battery in the hearing aid is depleted                                            | Replace the battery in the hearing aid with a new one                                                                                                    |

| SYMPTOM                                       | CAUSE                                                                                                    | POSSIBLE REMEDY                                                                                                    |
|-----------------------------------------------|----------------------------------------------------------------------------------------------------|----------------------------------------------------------------------------------------------------|
| Two different program<br>numbers or icons are | The two hearing aids are not in the same program. This can be                                                                                                    | Press the Program change, TV or Home button as appropriate.                                                                                                    |
| shown on the display                          | for several reasons, e.g. that<br>one of the hearing aids was not<br>within wireless range when a<br>command was given from the<br>Remote Control, or because you<br>have changed program on one of<br>the hearing aids by pressing its<br>pushbutton. | Note: Due to an internal priority scheme, this command will not<br>have any effect on a hearing aid being in the phone program (i.e.<br>a phone icon is shown on the Remote Control display). |

When changing volume on the hearing aids using the "+" or "-" keys, the volume does not change on one hearing aid Volume control is activated for one hearing aid only (i.e. only one of the "<" and ">" arrowheads are shown on Remote Control display) Press the "<" or ">" key as appropriate to activate volume control also for the other hearing aid

| Notes: | Notes: |
|--------|--------|
|        |        |
|        |        |
|        |        |
|        |        |
|        |        |
|        |        |
|        |        |
|        |        |
|        |        |
|        |        |
|        |        |
|        |        |
|        |        |
|        |        |
|        |        |

| Notes: | Notes: |
|--------|--------|
|        |        |
|        |        |
|        |        |
|        |        |
|        |        |
|        |        |
|        |        |
|        |        |
|        |        |
|        |        |
|        |        |
|        |        |
|        |        |
|        |        |
|        |        |

Be aware of information marked with the warning symbol

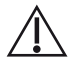

**WARNING** points out a situation that could lead to serious injuries, **CAUTION** indicates a situation that could lead to minor and moderate injuries

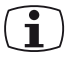

Advice and tips on how to handle your ReSound Unite accessory better.

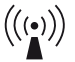

Equipment includes RF transmitter

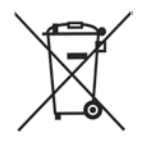

Please ask your local hearing care professional concerning disposal of your ReSound Unite accessory

**CE** (!)

Any issues relating to the EU Medical Device Directive 93/42/EEC and R&TTE Directive 1999/5/EEC should be directed to GN Hearing A/S, Lautrupbjerg 7, DK 2750 Ballerup, Denmark

#### **Worldwide Headquarters**

ReSound A/S Lautrupbjerg 7 DK-2750 Ballerup, Denmark Tel.: +45 45 75 11 11 Fax: +45 45 75 11 19 www.gnresound-group.com

## **United Kingdom**

GN ReSound Ltd. 1 Landscape Close Weston Business Park Weston-on-the-Green Oxon OX25 3SX Tel.: +44 1869 352 800 Fax: +44 1869 343 466 www.gnresound.co.uk

#### Australia

GN ReSound Pty. Ltd. Unit R1 Regents Park Estate 391 Park Road Regents Park NSW 2143 Tel.: (free) 1800 658 955 Fax: +61 2 9743 7472 www.gnresound.com.au

#### New Zealand

GN ReSound (NZ) Ltd. 12 Parkway Drive Mairangi Bay Auckland Tel.: (free) 0800 900 126 Fax: (free) 0800 007 695 www.gnresound.co.nz

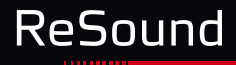

17359000-GB-10.01 Rev.A

rediscover hearing